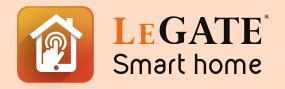

## SMART CLIMATE & ENTERTAINMENT CONTROL (STANDARD)

Manual Guide

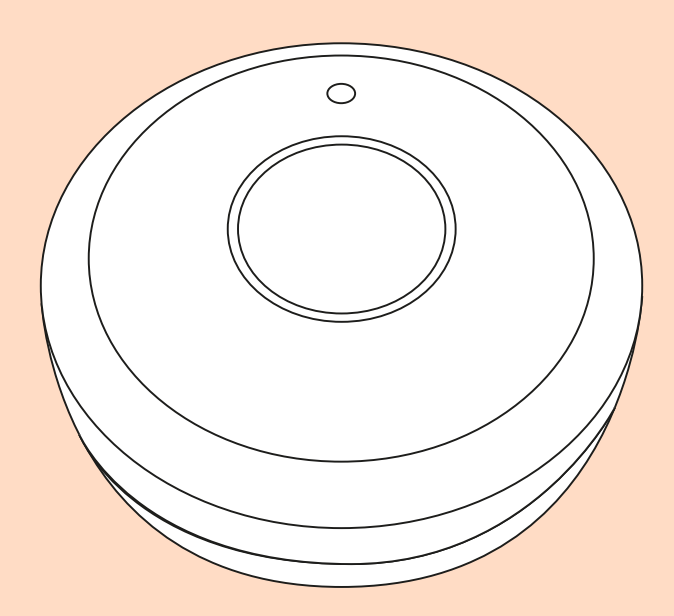

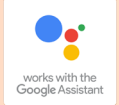

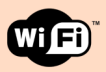

Legate Smart Appliances

## Let's Get Started.

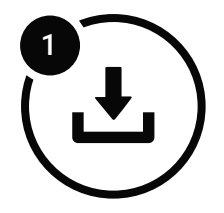

### Install the app

Download the **Legate Smart Home** app from Google Play or the App Store on a compatible phone or tablet.

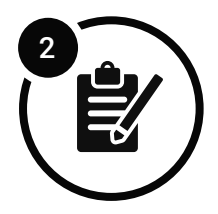

## **Register and login**

Register on the app by using your contact number or Email address.

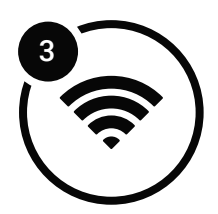

### **Connect to wifi**

Make sure that your mobile phone and smart device are connected to 2.4 GHz wifi network.

\*note: The distance between the phone and smart device should not be greater than 4meters while pairing both devices. If the signal is week you'll need a wifi booster. (Recommended Wifi Booster Version: **TP LINK TL-WA855RE**) Legate Smart Climate & Entertainement Control (Standard) to Legate Smart Home App

#### **Getting the Smart Device Ready**

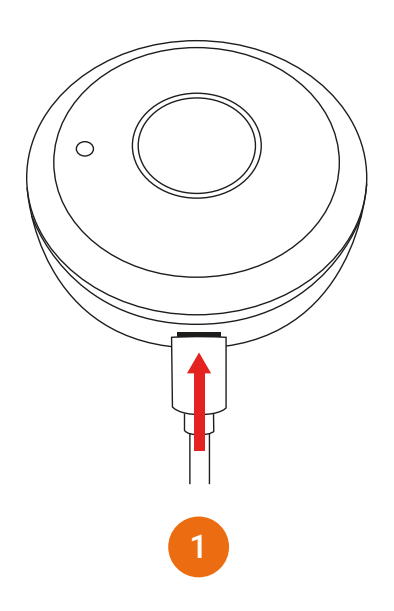

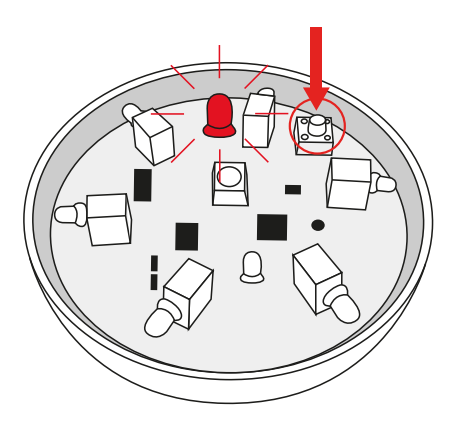

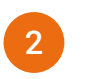

# Insert the **USB Power Cord** on the IR's USB Port.

(note: If the Network Indicator blinks after you've inserted the USB Power Cord, proceed to step 3. But if not proceed to step 2)

Twist & remove the **Top Cover**, then press & hold the **Reset Button** until Network Indicator blinks.

#### **Add Smart Device**

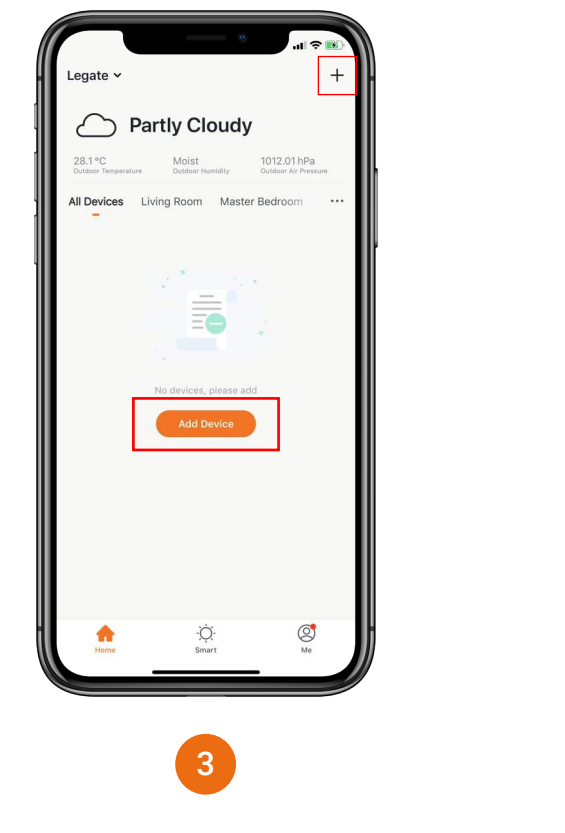

al 😤 Add Manually Search for Device Electrical Engineering -----Lighting Gateway (ZigBee) Gateway Gateway (Bluetooth) Large Home Appliance ÷ Small Home Appliance Wireless Gateway (ZigBee) Story Machine Connector( Wi-Fi) Kitchen Appliance Security & Sensor Plant Grower Universal Remote C... Others Exercise & Health Others Others (ZigBee) 4 Under "Others" tab

Click "Universal Remote Control".

Open Legate Smart Home app, Click "+" or **Add Device**.

#### **Network Configuration**

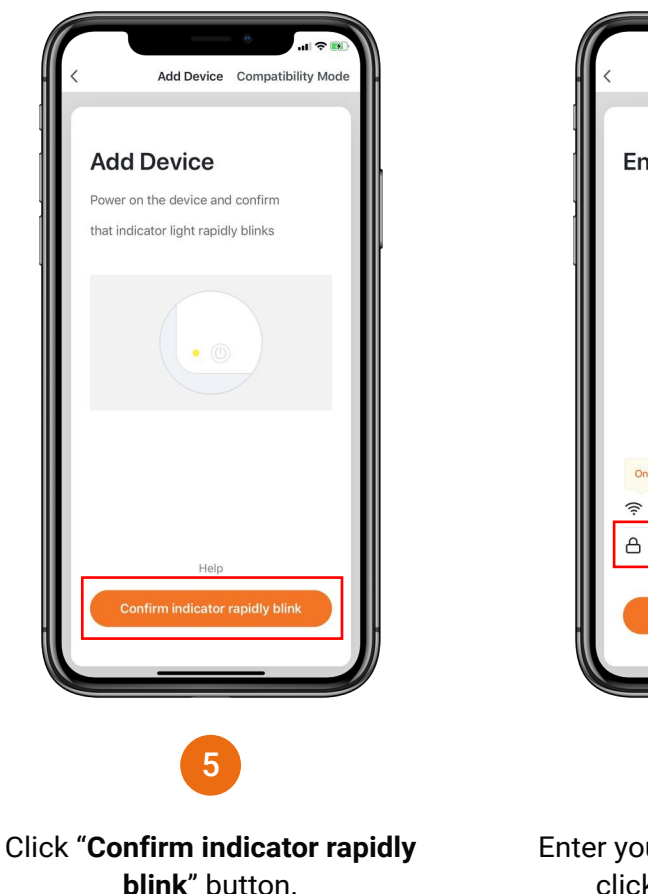

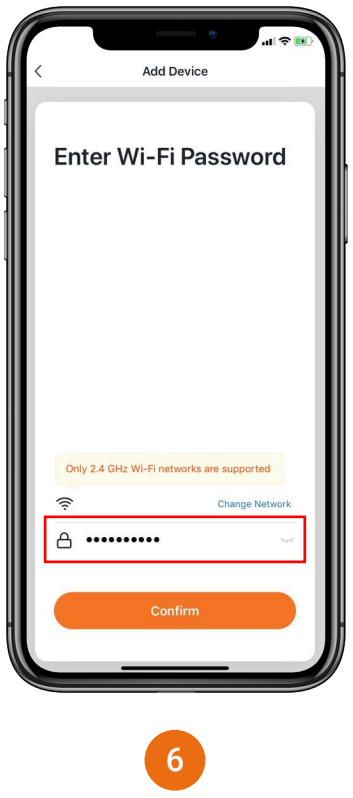

# Enter your **Wifi Password**. Then click **"Confirm**" button.

(note: Only 2.4 GHz Wifi network are supported)

#### **Network Configuration**

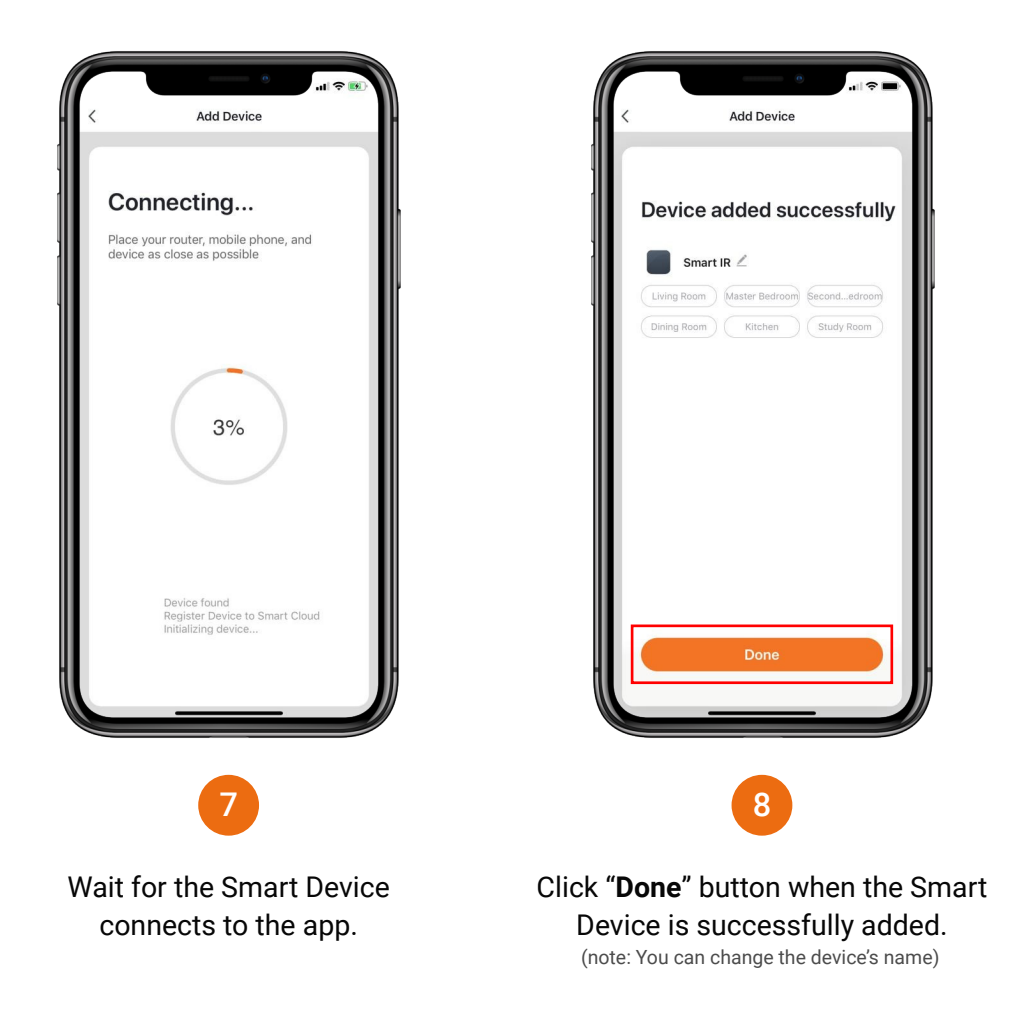

Legate Smart Climate & Entertainement Control (Standard) Features

#### **Add Remote Control**

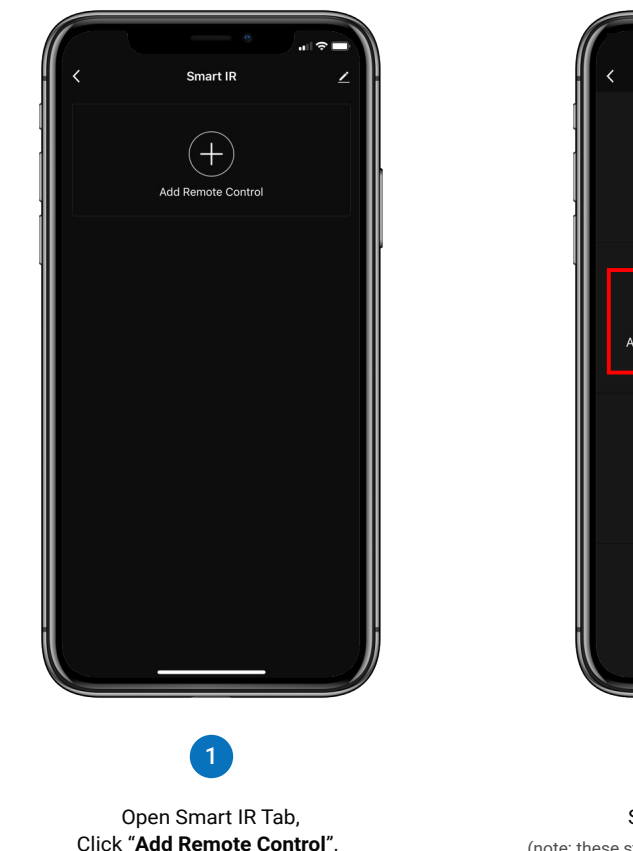

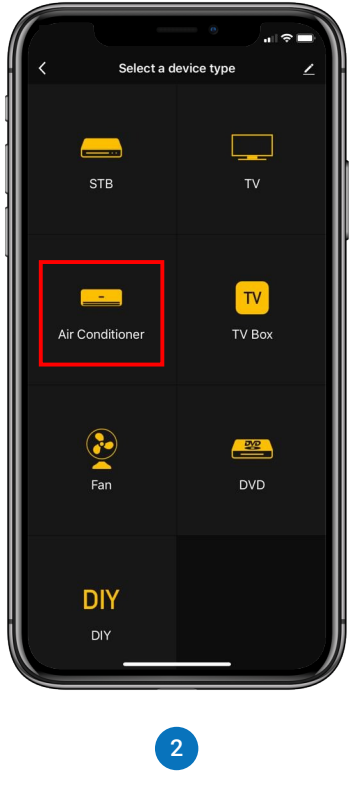

Select an appliance type (note: these steps show how to connect air conditioner)

#### **Add Remote Control**

| Select a brand<br>Select the Air Conditioner brand | ∠             |
|----------------------------------------------------|---------------|
|                                                    |               |
| Gree                                               | >             |
| Midea                                              | >             |
| Haier                                              | >             |
| AUX                                                | >             |
| Chigo                                              | >             |
| TCL                                                | >             |
| Panasonic                                          | >             |
| Hisense                                            | >             |
| Changhong                                          | >             |
| ACL                                                | >             |
| Acsom                                              | $\rightarrow$ |
|                                                    |               |
| 3                                                  |               |

brand.

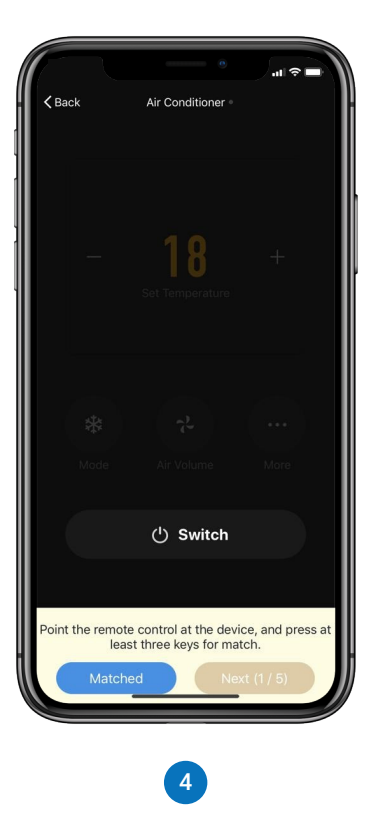

Point appliace remote controller at the IR Sensor and press at least 3 keys to match. Then click **"Matched"**.

#### **Add Remote Control**

Standard display view for connected appliances to IR Sensor

|                  |                 | .ul ≑ ■ |
|------------------|-----------------|---------|
| <b>&lt;</b> Back | Air Conditioner | Delete  |
|                  |                 |         |
|                  |                 |         |
|                  | 10              |         |
|                  | Set Temperature | +       |
|                  |                 |         |
|                  |                 |         |
|                  |                 |         |
| *                |                 |         |
| Mode             |                 |         |
|                  |                 |         |
|                  | () Switch       |         |
|                  |                 |         |
|                  |                 |         |

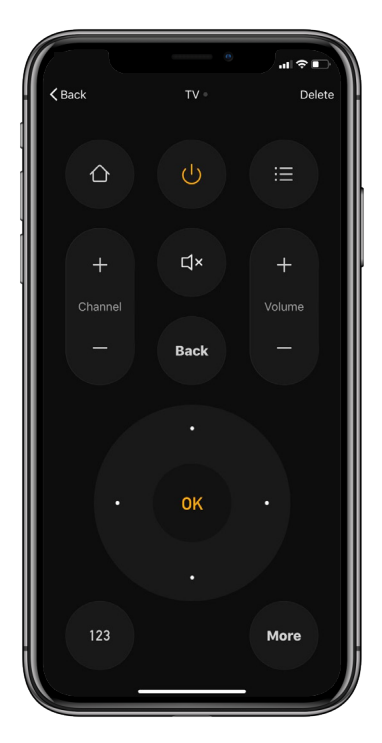

Air Conditioning Remote UI

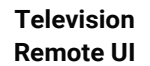

#### **Push Notification**

Enable to turn off the notification.

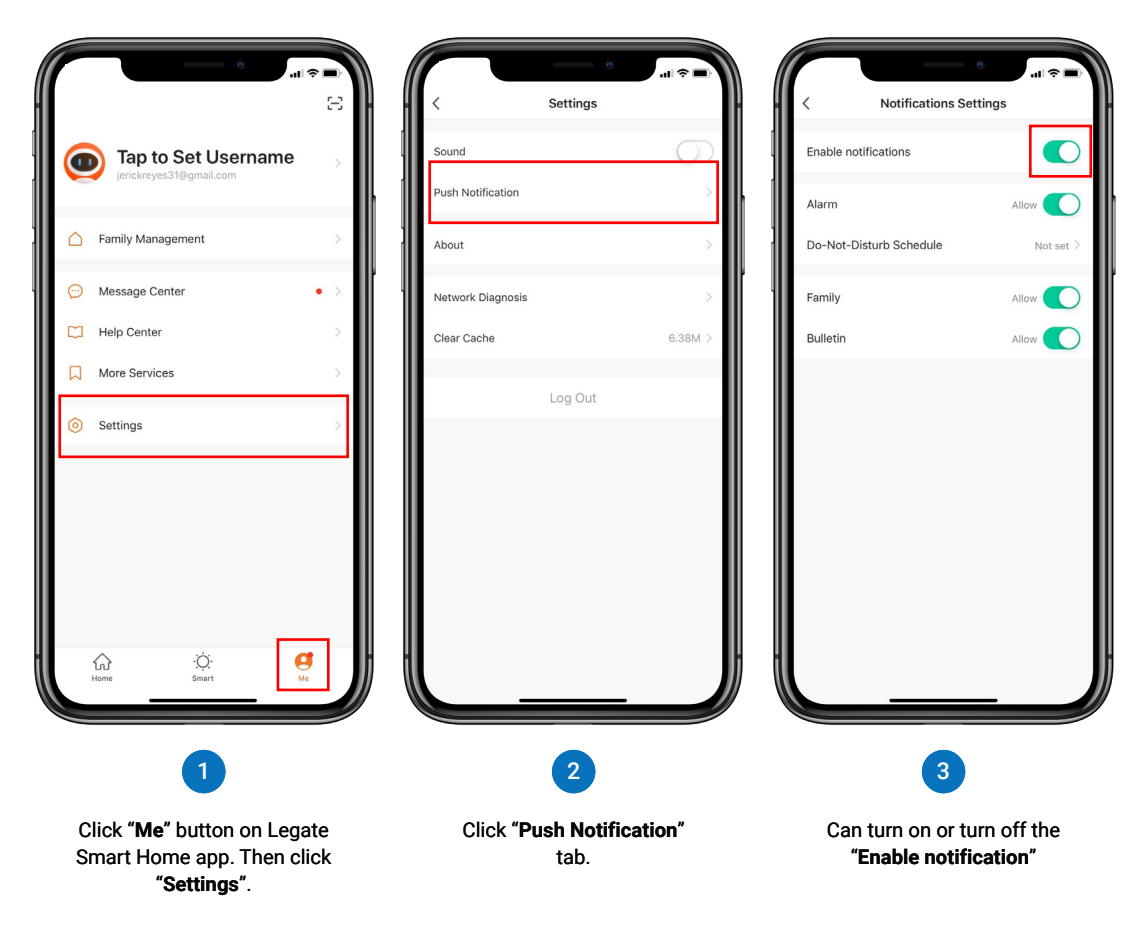

#### Remove Device from Legate Smart Home app

The device will restore to default settings.

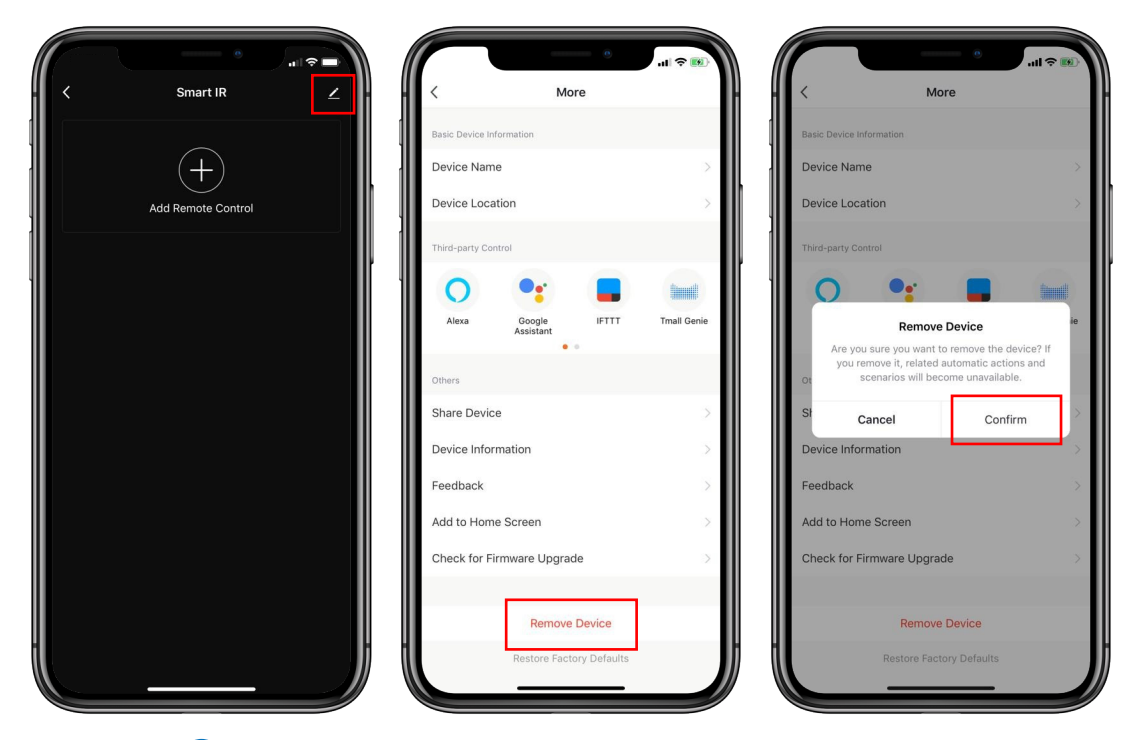

1

Click "<u>✓</u>" button on upper right corner of Smart IR Sensor's main page. Click "Remove Device" tab. Click **"Confirm**" button to completely remove the device from the Legate Smart Home app. Legate Smart Climate & Entertainement Control (Standard) Configuration & Specifications

#### **Product Configuration**

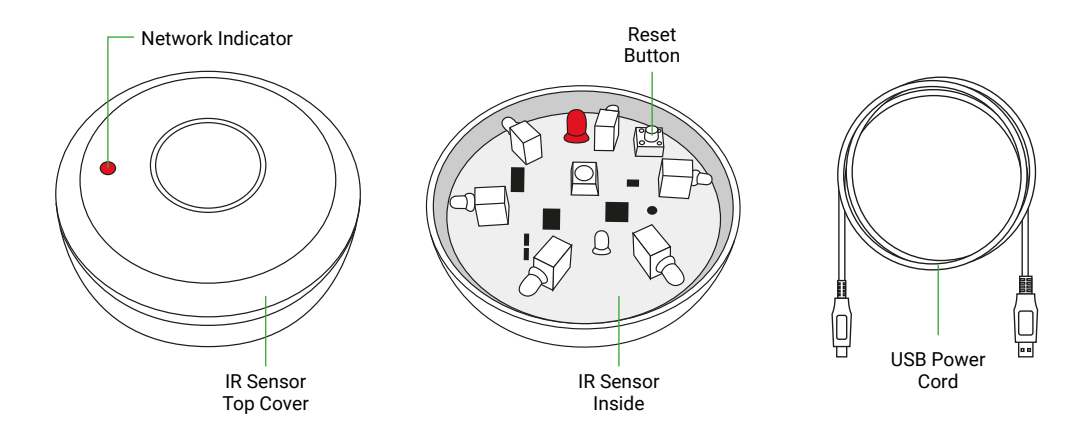

#### Reset:

Press and hold the **Reset Button** for 10 seconds until the network indicator blinks. Then the device will be automatically be removed to the Legate Smart Home app.

## Specifications

| Power supply          | : | Mini USB, 5V-1A           |
|-----------------------|---|---------------------------|
| Infrared distance     | : | 7 Meter                   |
| Infrared angle        | : | 360°                      |
| Maximum current       | : | 110mA                     |
| Maximum power         | : | 0.55w                     |
| Wireless type         | : | 2.4 GHz                   |
| Wifi distance         | : | 45m                       |
| Protocol              | : | IEEE 802.11b/g/n          |
| Operating Temperature | : | 0°C ~ 50°C (32°F ~ 122°F) |
| Free app              | : | Legate Smart Home         |
| Support systems       | : | Android and IOS           |
| Voice Control         | : | Google Home               |

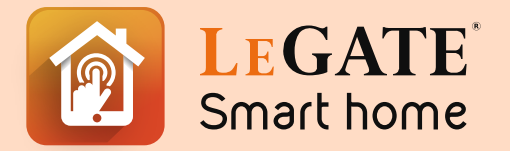

Your one stop shop for all your Smart Home needs

www.legate.com.sg